### Hvis du oplever fejlen "Forsyningsværket findes ikke"

### Vejledning til Chrome

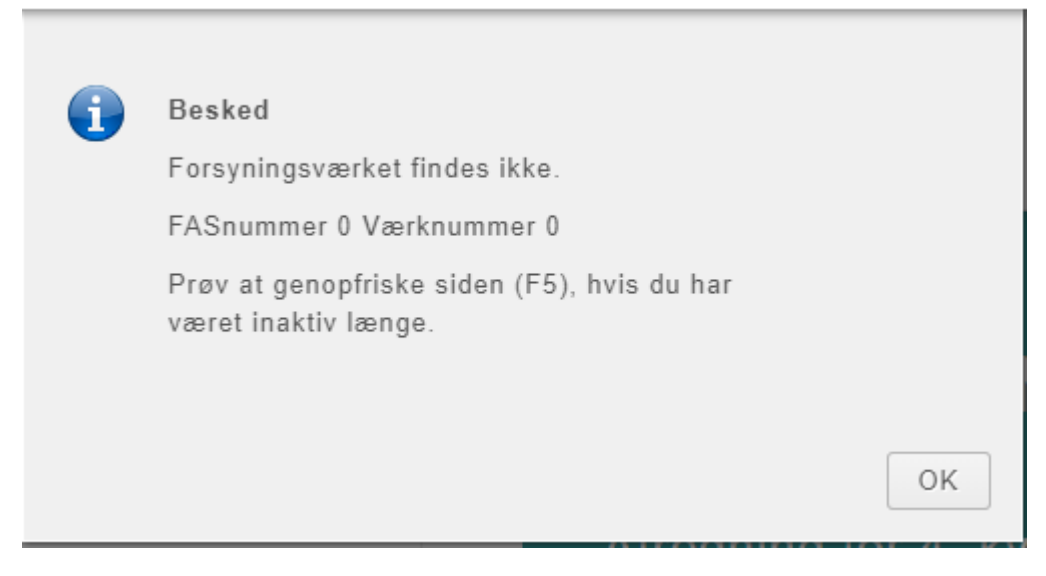

Fejlbeskeden er misvisende, men fejlen opstår, fordi hjemmesiden ikke har lov til at gemme en cookie, der fortæller, hvordan du gerne vil logge ind næste gang.

Fejlen fjernes ved at gøre følgende (i Chrome):

- 1. Klik på hængelåsen i adresselinjen
- 2. Klik på cookies

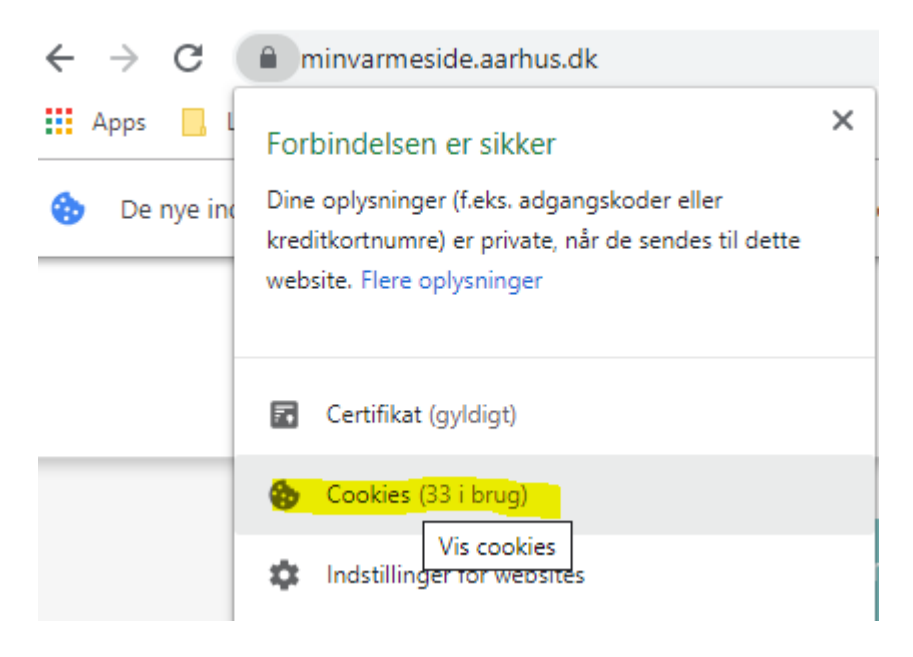

3. Kig efter om minforsyningplugin.kmd.dk er tilladt. Kan du ikke se den i oversigten over "tilladte cookies", tryk på *Blokeret* og markér den, så den bliver tilladt.

| Cookies i brug                                                                                                    |                                            |       |  |  |  |  |  |  |
|----------------------------------------------------------------------------------------------------|--------------------------------------------|-------|--|--|--|--|--|--|
| Tilladt                                                                                                    | Blokeret                                   |       |  |  |  |  |  |  |
| Følgende cookies blev                                                                                                    | gemt, da du fik vist denne side            |       |  |  |  |  |  |  |
| <ul> <li>aarhuskommune.dk</li> <li>minvarmeside.aarhus</li> <li>applet.danid.dk</li> <li>kmd.dk</li> <li>minforsyningplugin.k</li> <li>2240844.global.sitein</li> </ul> | skommune.dk<br>md.dk<br>nproveanalytics.io | ~     |  |  |  |  |  |  |
|                                                                                                    |                                            |       |  |  |  |  |  |  |
| Navn                                                                                                    | der er ikke valgt nogen cookie             |       |  |  |  |  |  |  |
| Indhold                                                                                                    | der er ikke valgt nogen cookie             |       |  |  |  |  |  |  |
| Domæne                                                                                                    | der er ikke valgt nogen cookie             |       |  |  |  |  |  |  |
| Sti                                                                                                    | der er ikke valgt nogen cookie             |       |  |  |  |  |  |  |
| Send til                                                                                                    | der er ikke valgt nogen cookie             |       |  |  |  |  |  |  |
| Oprettet                                                                                                    | der er ikke valgt nogen cookie             |       |  |  |  |  |  |  |
| Udløber                                                                                                    | der er ikke valgt nogen cookie             |       |  |  |  |  |  |  |
|                                                                                                    |                                            |       |  |  |  |  |  |  |
| Bloker Fjern                                                                                                    |                                            | Udfør |  |  |  |  |  |  |

| 5) Fakturering - Alle dokumenter X 👹 Min Varmeside X +                              |                                                       |
|-------------------------------------------------------------------------------------|-------------------------------------------------------|
| ← → C <mark> </mark>                                                                |                                                       |
| 🗰 Apps 📃 Latest Headlines 💿 Historik 📙 Importeret fra Firef 🎯 https://implement.e G | G Googl Cookies i brug                                |
|                                                                                     | Tilladt Blokeret                                      |
|                                                                                     | Følgende cookies blev gemt, da du fik vist denne side |
| Log ind med kundenummer Log ind r                                                   | d med<br>h minforsyningplugin,kmd,dk                  |
| Kundenummer                                                                         | siteimprove.com                                       |
|                                                                                     | Navn der er ikke valgt nogen cookie                   |
| Adgangskode                                                                         | Indhold der er ikke valgt nogen cookie                |
|                                                                                     | Domæne der er ikke valgt nogen cookie                 |
|                                                                                     | Sti der er ikke valgt nogen cookie                    |
| 🗌 Husk log ind oplysninger                                                          | Send til der er ikke valgt nogen cookie               |
|                                                                                     | Oprettet der er ikke valgt nogen cookie               |
| Log ind                                                                             | Udløber der er ikke valgt nogen cookie                |
|                                                                                     | Bloker Fjern Udfør                                    |
| 🐻 Kontakt KundeserviceVarme                                                         | ्रींग्र- Tilmeld ved indflytning                      |

Luk siden og gå ind <u>https://minvarmeside.aarhus.dk/</u> nu kan du logge ind.

#### Hvis du oplever fejlen "Forsyningsværket findes ikke"

## Vejledning til Microsoft Edge

| 🖻 🖅 🖗 Min Varmeside 🛛 X + 🗸                                          |                               |           |   |                                                                     |    |  |  |  |
|----------------------------------------------------------------------|-------------------------------|-----------|---|---------------------------------------------------------------------|----|--|--|--|
| $\leftarrow$ $\rightarrow$ $\circlearrowright$ $\textcircled{a}$ htt | tps://minvarmeside.aarhus.dk/ |           |   |                                                                     |    |  |  |  |
|                                                                      | AFFALDVARME<br>AARHUS         |           | 1 | Besked<br>Forsyningsværket findes ikke.                             |    |  |  |  |
|                                                                      |                               |           |   | FASnummer 0 Værknummer 0                                            |    |  |  |  |
|                                                                      | Log ind med kundenummer       | Log ind n |   | Prøv at genopfriske siden (F5), hvis du har<br>været inaktiv længe. |    |  |  |  |
|                                                                      | Kundenummer                   |           |   |                                                                     | ОК |  |  |  |

Fejlen fjernes nemt ved at gøre følgende i Microsoft Edge:

- Klik på menu (knap med tre prikker)
- Vælg Indstillinger

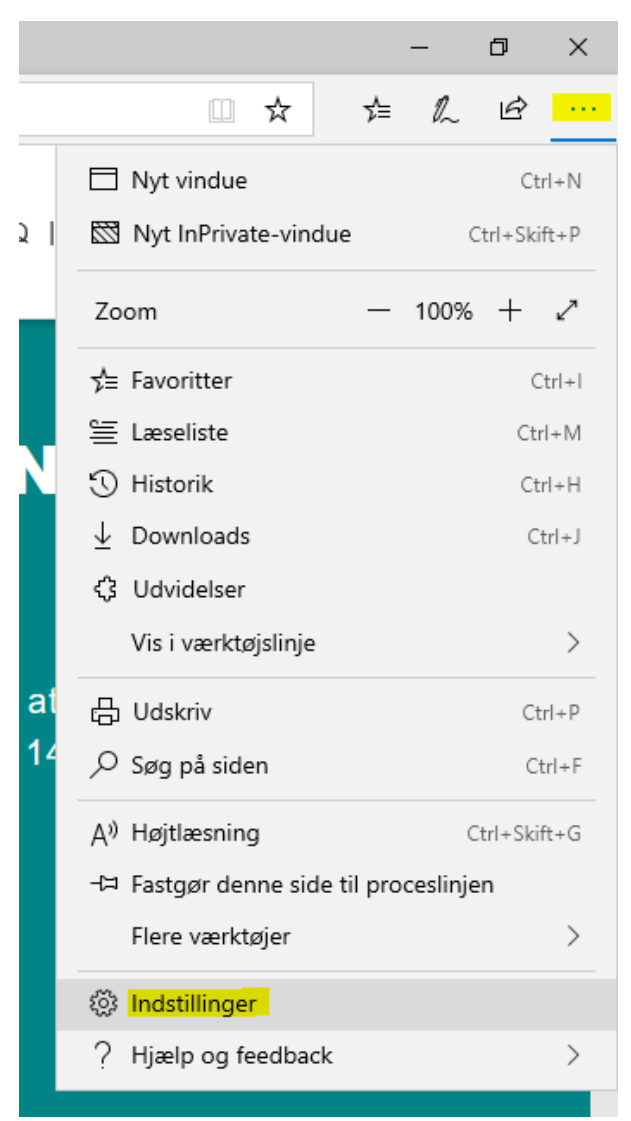

|                                                                                                    | -                                                                                                    | o ×       |
|----------------------------------------------------------------------------------------------------|----------------------------------------------------------------------------------------------------|-----------|
|                                                                                                    |                                                                                                    | <i>ie</i> |
| <ul> <li>&gt;</li> <li>Generelt</li> <li>Beskyttelse af personlige oplysninger og sikkerhed</li> <li>Adgangskoder og automatisk udfyldning</li> <li></li></ul> | Generelt<br>Tilpas<br>Vælg et tema<br>Lys<br>Åbn Microsoft Edge med<br>Startside<br>Åbn nye faner med<br>Morefør favoritter og andre oplysninger<br>Import eller eksport<br>Vis Favoritlinjen<br>Slået fra<br>Vis startsideknappen<br>Slået til |           |

• Vælg "Beskyttelse af personlige oplysninger og sikkerhed"

|                       |                                                                                                    | – 0 ×                                                                                                    |  |  |  |  |  |  |  |
|-----------------------|----------------------------------------------------------------------------------------------------|----------------------------------------------------------------------------------------------------|--|--|--|--|--|--|--|
|                       |                                                                                                    |                                                                                                    |  |  |  |  |  |  |  |
|                       | >                                                                                                    | Beskyttelse af personlige<br>oplysninger og sikkerhed                                                                                                    |  |  |  |  |  |  |  |
| Ig<br>vi<br>fr:<br>er | <ul> <li>Generelt</li> <li>Beskyttelse af personlige<br/>oplysninger og sikkerhed</li> <li>Adgangskoder og<br/>automatisk udfyldning</li> <li>Avanceret</li> </ul> | <ul> <li>Browserdata</li> <li>Visse funktioner kan muligvis gemme data på din enhed eller sende dem til Microsoft for at forbedre din browsingoplevelse</li> <li>Få mere at vide om Microsofts erklæring om besky</li> <li>Ryd browserdata</li> <li>Omfatter cookies, historik, adgangskoder og andre data</li> <li>Vælg, hvad der skal ryddes</li> <li>Doker ikke cookies</li> <li>Medielicenser</li> <li>Lad websteder gemme beskyttede medielicenser på min enhed</li> </ul> |  |  |  |  |  |  |  |
|                       |                                                                                                    | Slået til<br>Beskyttelse af personlige<br>oplysninger<br>Send Spor ikke-anmodninger<br>Slået fra                                                                                                    |  |  |  |  |  |  |  |

- Klik på rullelisten under "Cookies"
- Vælg "Bloker ikke cookies"

| 🖻 🖅 Opdater (F5) heside                                | × + ~                          |                   |    |                |
|--------------------------------------------------------|--------------------------------|-------------------|----|----------------|
| $\leftarrow \rightarrow$ $\bigcirc$ $\bigcirc$ $\land$ | ttps://minvarmeside.aarhus.dk/ |                   |    |                |
|                                                        | AFFALDVARME<br>AARHUS          |                   |    |                |
|                                                        | Log ind med kundenummer        | Log ind med NemID |    | SEI            |
|                                                        | Kundenummer                    |                   | 0  |                |
|                                                        | Adgangskode                    |                   | F  | Opda<br>På gru |
|                                                        | □ Husk log ind oplysninger     |                   | ii | ndtil o        |
|                                                        | Log ind                        |                   |    |                |
|                                                        |                                |                   |    |                |

• Opdater siden <u>https://minvarmeside.aarhus.dk</u> og log ind.

# Hvis du oplever fejlen "Forsyningsværket findes ikke"

# Vejledning til Safari på Mac

| Ś   | Safar | i Arkiv      | Rediger            | Oversigt                | Historik       | Bogmærker            | Vindue | Hjælp                                                                           |                                   |
|-----|-------|--------------|--------------------|-------------------------|----------------|----------------------|--------|---------------------------------------------------------------------------------|-----------------------------------|
| • • |       |              |                    |                         |                |                      |        | 🔒 minvarmesio                                                                   | de.aarhus.dk                      |
| S   | Ve    | jledninger ( | og skabeloner      |                         | https://www.di | atatilsynet.dk/media | a      | Signaturcentral samler jeres meda                                               | Artikel 6 EF generel forordning o |
|     |       |              | AFFALDVA<br>AARHUS | RME                     |                |                      | 0      | <b>Besked</b><br>Forsyningsværket findes ikke                                   |                                   |
|     |       | Lo:<br>Kun   | g ind me<br>denumm | d kunder<br>I <b>er</b> |                | Log ind r            |        | FASnummer 0 Værknummer<br>Prøv at genopfriske siden (F4<br>været inaktiv længe. | 0<br>5), hvis du har<br>OK        |

Fejlen fjernes ved at gøre følgende i Safari:

- Vælg Safari i menulinjen
- Vælg Indstillinger

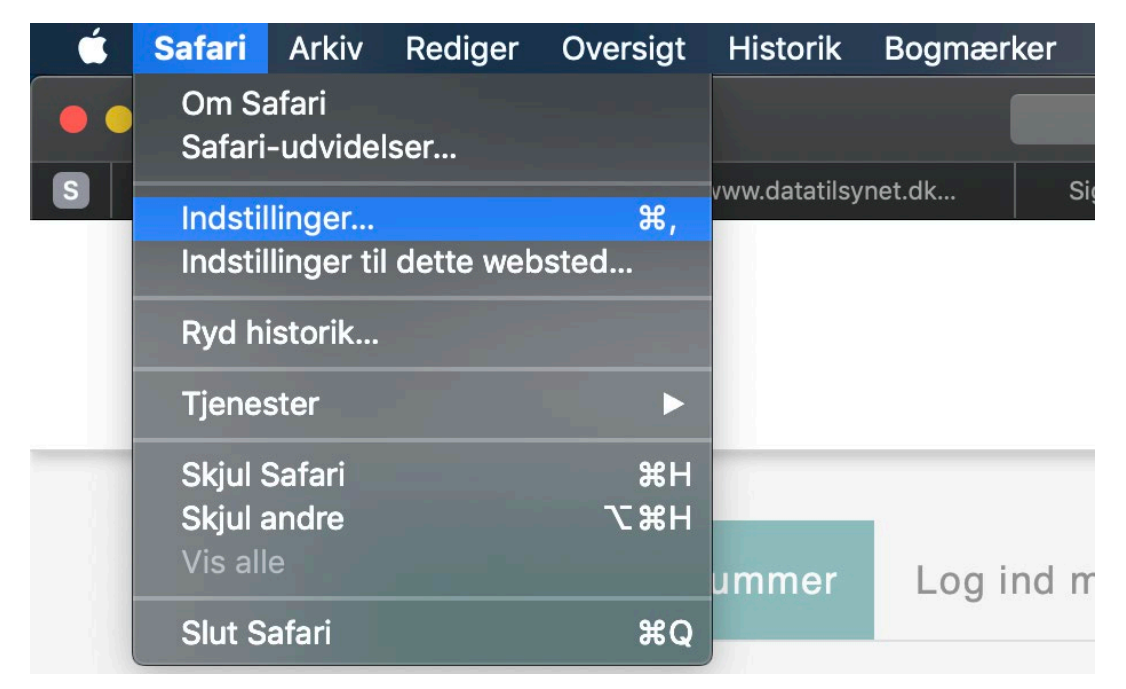

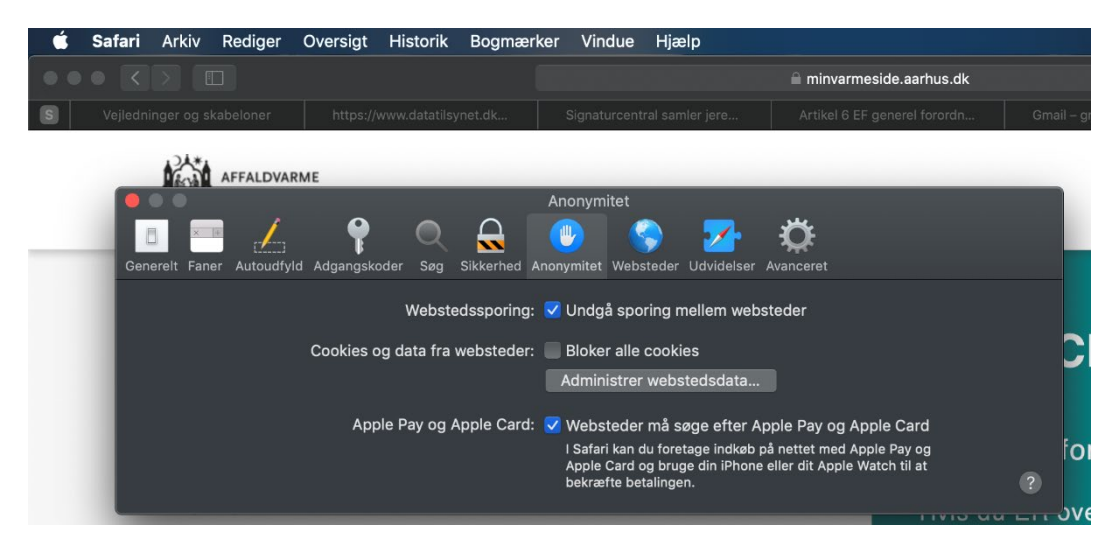

- Vælg "Anonymitet"
- Klik på "Administrer webstedsdata"

| É | Safari Arkiv Rediger       | Oversigt Historik E                                                      | Bogmærker Vindue                                                   | Hjælp                                     |                                                            |             |                          |
|---|----------------------------|--------------------------------------------------------------------------|--------------------------------------------------------------------|-------------------------------------------|------------------------------------------------------------|-------------|--------------------------|
|   |                            |                                                                          |                                                                    |                                           | 🗎 minvarmeside.aarhus.d                                    | k           |                          |
| S | Vejledninger og skabeloner | https://www.datatilsynet                                                 | t.dk Signaturcent                                                  | ral samler jere                           | Artikel 6 EF generel forordr                               | i           | Gmail – gratis lagi      |
|   | AFFALDV                    | ARME                                                                     |                                                                    |                                           |                                                            |             |                          |
|   |                            |                                                                          | And                                                                | nymitet                                   |                                                            |             |                          |
| _ | Generelt Fane              | er Autoudfyld Adgangskoder                                               | Søg Sikkerhed Anony                                                |                                           | dvidelser Avanceret                                        |             |                          |
|   | L                          |                                                                          |                                                                    |                                           | Q, kmd                                                     | 8           |                          |
|   | Ku                         | På disse websteder er<br>du fjerner dataene, ka<br>eller ændre webstedet | der lagret data, der kar<br>n sporingen formindske<br>ts funktion. | n bruges til at spor<br>s, men det kan og | e din brug af internettet. H<br>så logge dig ud af websted | lvis<br>Ier |                          |
|   |                            | kmd.dk<br>Buffer                                                         |                                                                    |                                           |                                                            |             |                          |
|   | Ad                         |                                                                          |                                                                    |                                           |                                                            |             |                          |
|   |                            |                                                                          |                                                                    |                                           |                                                            |             | r oktober<br>t af dit år |
|   | 🗌 Husk log                 | Î                                                                        |                                                                    |                                           |                                                            |             |                          |
|   | Log ind                    |                                                                          |                                                                    |                                           |                                                            |             |                          |
|   |                            | Fjern Fjern                                                              | alle                                                               |                                           | C                                                          | Ж           |                          |

- Skriv kmd i søge feltet
- Klik på kmd i listen og tryk OK

Luk siden og gå ind <u>https://minvarmeside.aarhus.dk/</u> nu kan du logge ind.